# How to Update a Common Sense 3 Controller

With the PICkit4

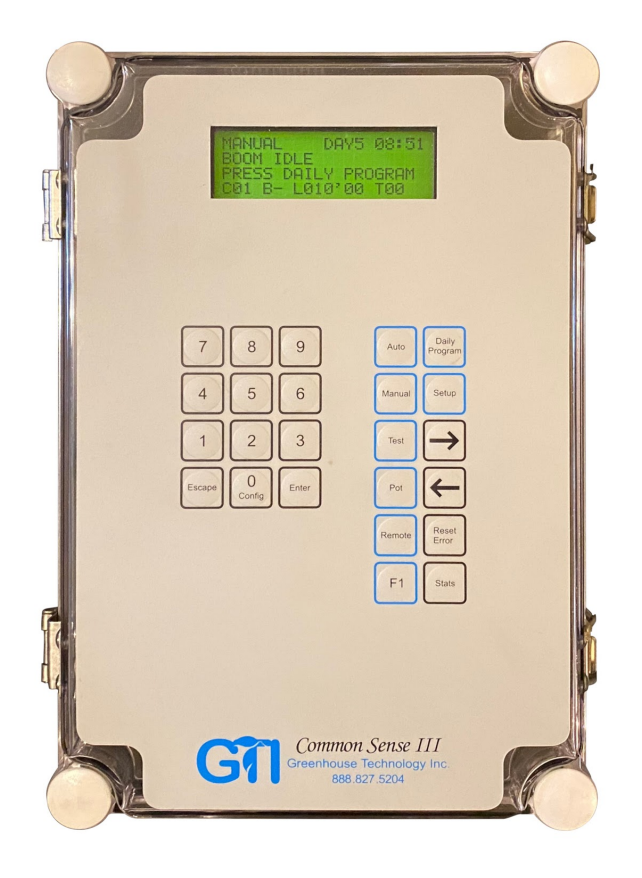

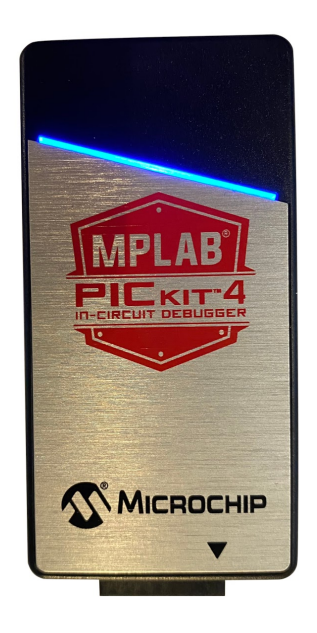

# 1. Download the Update Application

Download the MPLAB X IDE from the microchip website (the MPLAB X IPE is packaged with it):

Click, copy and paste, or google <u>https://www.microchip.com/mplab/mplab-x-ide</u>

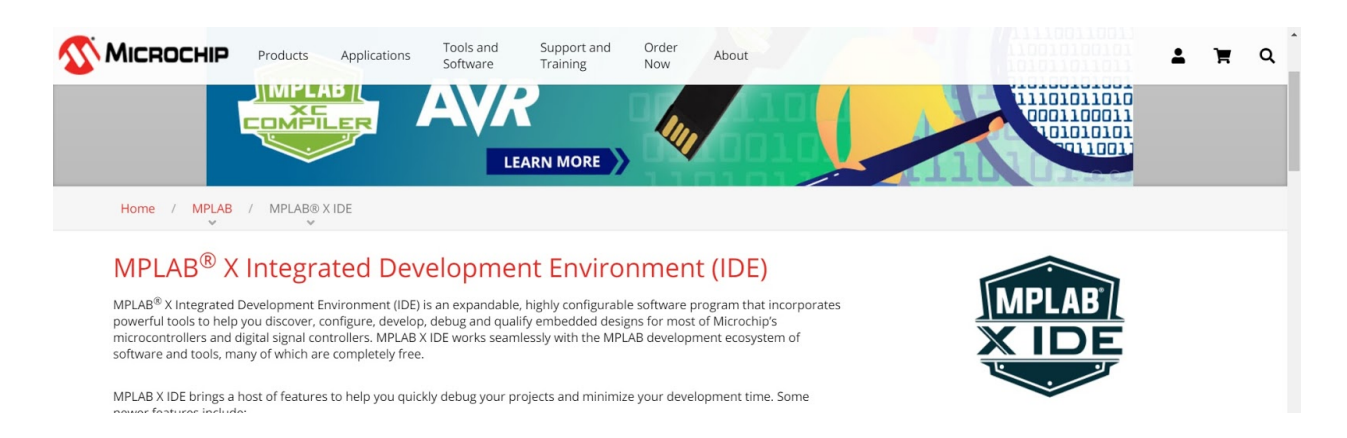

Scroll down to the download section, and click on the little zip icon for the version which matches your computer's operating system *(for this manual, Windows 10 64-bit - but yours might be different)* 

| MICROCHIP Products Applications                                                | Tools and Software | Support and<br>Training | Order<br>Now | About |                |          | <b>±</b>    | ì | ۹ |
|--------------------------------------------------------------------------------|--------------------|-------------------------|--------------|-------|----------------|----------|-------------|---|---|
| Home / MPLAB / MPLAB® X IDE                                                    |                    |                         |              |       |                |          |             |   |   |
| Title                                                                          |                    |                         |              |       | Date Published | Size     | D/L         |   |   |
| Windows (x64)                                                                  |                    |                         |              |       |                |          |             |   |   |
| MPLAB <sup>®</sup> X IDE v5.40<br>SHA-256: c27a9f0286277bf2e9acfad5a5d2db04b8  | 76018205c55438     | 390408a1c29d84f6i       | D            |       | 5/15/2020      | 988 MB   | 电           |   |   |
| MPLAB <sup>®</sup> X IDE Release Notes / User Guide v5.40                      |                    |                         |              |       | 5/15/2020      | 11.1 MB  | 1           |   |   |
| Linux 64-Bit                                                                   |                    |                         |              |       |                |          |             |   |   |
| MPLAB <sup>®</sup> X IDE v5.40<br>SHA-256: 17f04a312a3720782c8130296eb3d3fd70  | 05ba76cf4cb6e24    | 71c5af05ee466d79        | Э            |       | 5/15/2020      | 888 MB   | <b>a</b> ]  |   |   |
| MPLAB <sup>®</sup> X IDE Release Notes / User Guide v5.40                      |                    |                         |              |       | 5/15/2020      | 11.1 MB  | <b>%</b> ]  |   |   |
| Mac (10.X)                                                                     |                    |                         |              |       |                |          |             |   |   |
| MPLAB <sup>®</sup> X IDE v5.40<br>SHA-256: 00f582ff074845260c7d2474c92a99b0f0f | 1cb4e16a7e6d17     | 73c5cabd27da0fa3        |              |       | 5/15/2020      | 875.0 MB | <b>4</b> [] |   | < |

Then navigate to wherever you downloaded it to, extract the file, and click the installer file.

# 2. Download the New CS3 Software Version

You should have an email from Greenhouse Technology Inc. (greenhousetechnology.com) with a ".HEX" file. This is your new CS3 software! Download it, and maybe save a copy somewhere.

# 3. Connect the CS3 Controller to Your Computer

If the controller is assembled inside the plastic enclosure

- Connect the power cable to an outlet
- Open the enclosure lid
- Be careful not to touch the board while it is powered

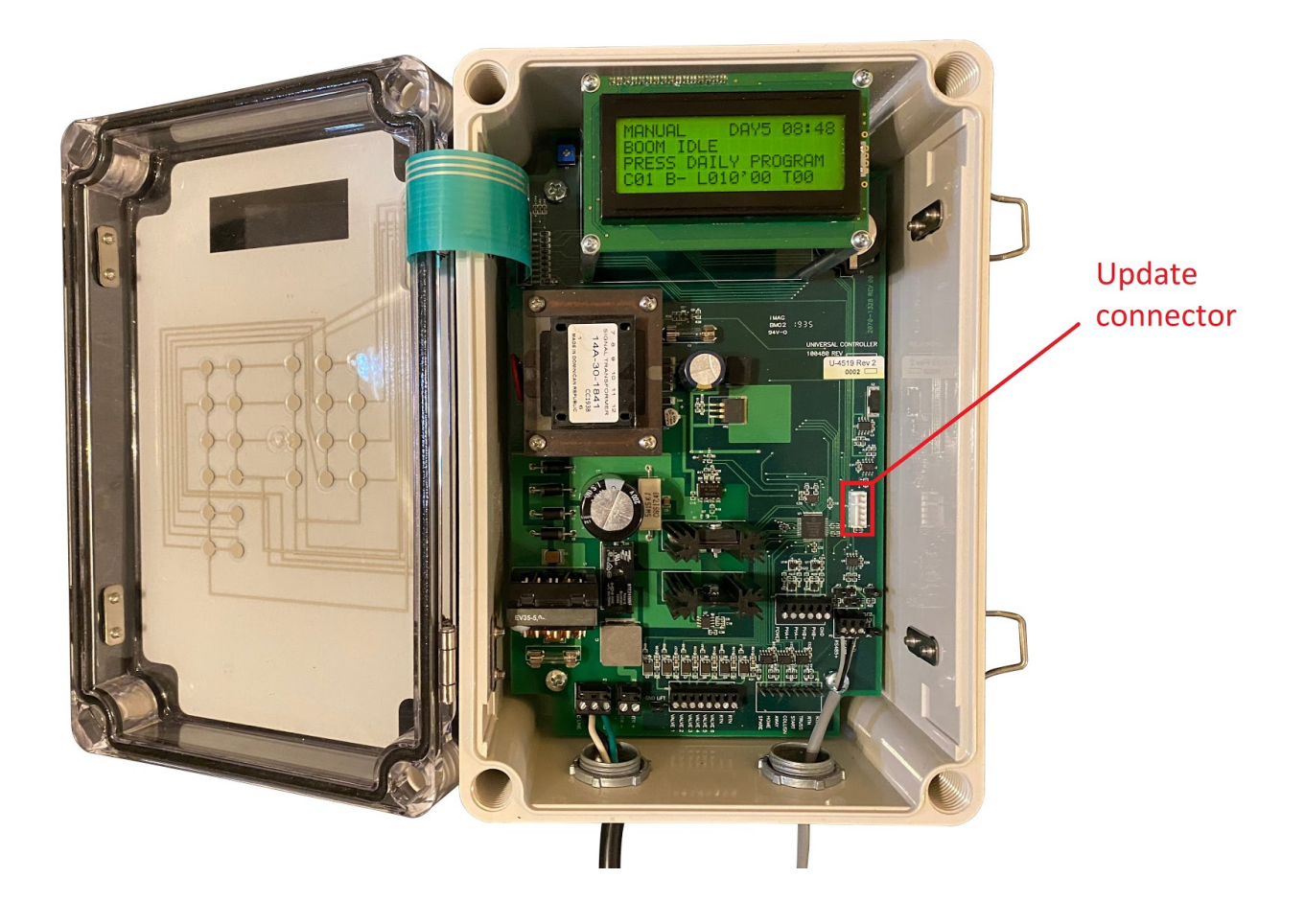

If the board is on its own

- Place it on a clean surface with absolutely no metal pieces or shavings these might short the board
- Connect a keypad
- Connect a power cable to the board
- *Lastly*, connect the power cable to an outlet
- Be careful not to touch the board while it is powered

Connect the PicKit4 to your Computer

Here's the PICKit4:

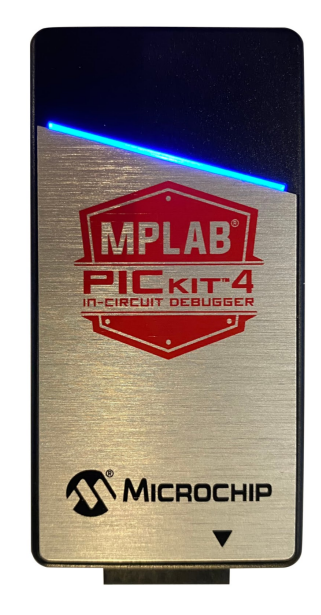

It's packaged with a USB-C cable. Connect one end of the cable to the PICkit4, and the other end to a computer.

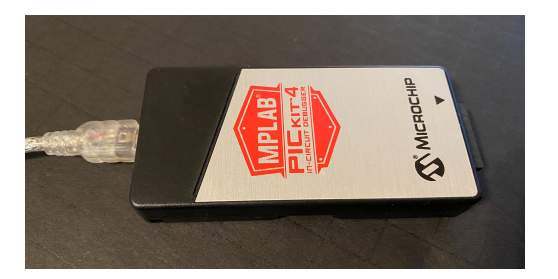

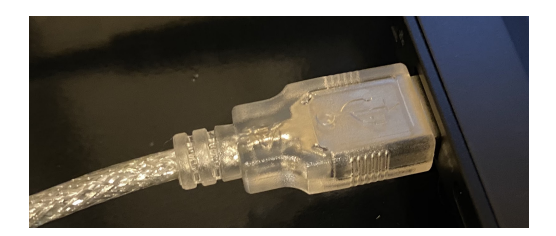

## Connect the PICkit4 to the Common Sense 3 Circuit Board

Pay special care to align the triangle on PICKit4 with the pin marked '1' on the circuit board:

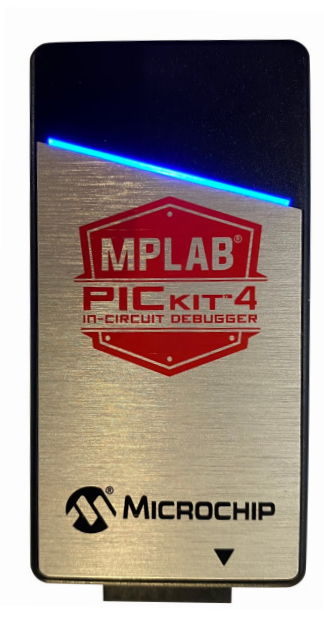

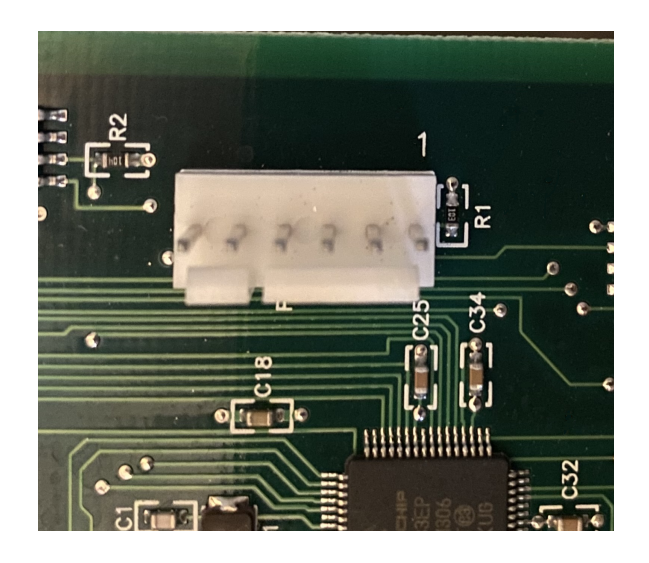

The board only has (6) pins, and the PICKit4 has (8) pin sockets, so the (2) sockets furthest from the triangle are not used.

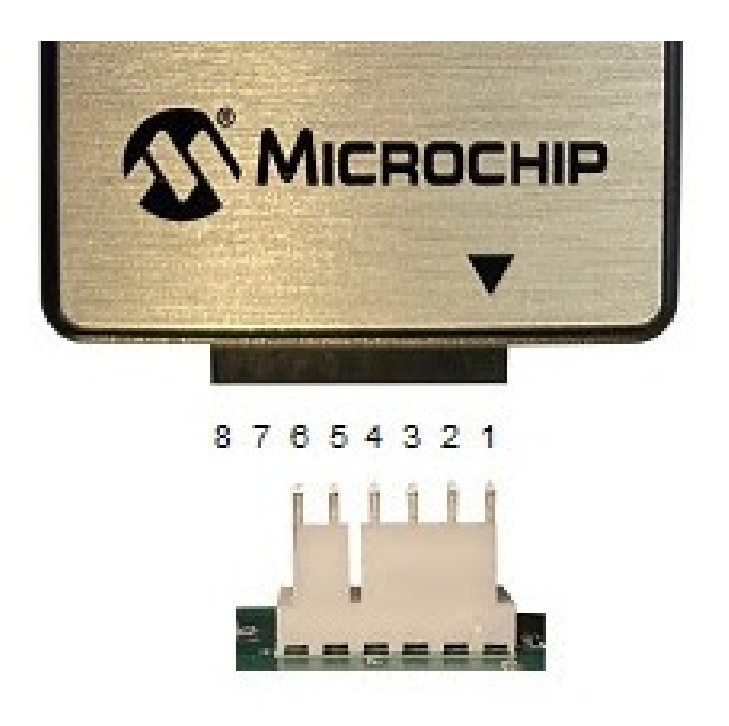

Once your PICkit4 is connected to the CS3 and your computer, and the light on the PICkit4 is blue, you are ready to program!

(If the light isn't blue after a few seconds, call GTI Tech support)

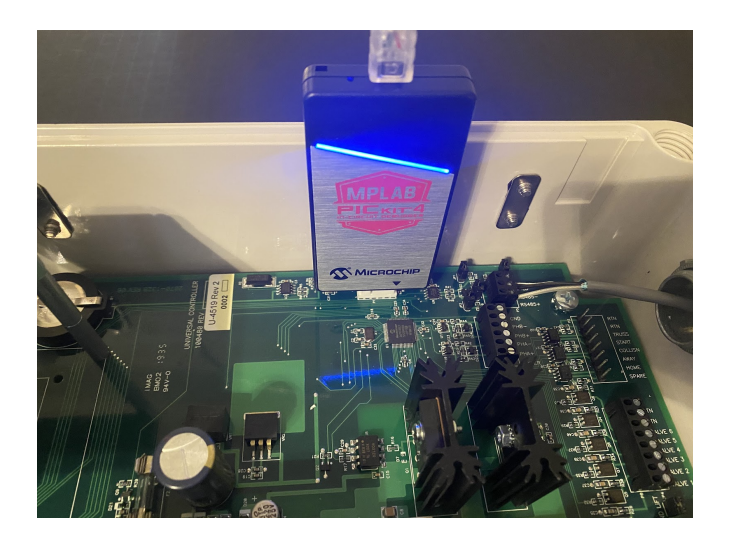

# 4. Update the CS3 Controller

Open the MPLAB X IPE application on your computer.

Click the desktop icon for MPLAB X IPE (shown for version 5.40):

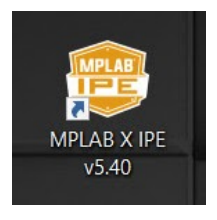

This is different from the MPLAB X I<u>D</u>E, which is a development tool.

| 😰 MPLAB X      | IPE v5.40                             |                   | - 🗆 × |
|----------------|---------------------------------------|-------------------|-------|
| ile Settings \ | View Tools Window Help                |                   |       |
| Operate        |                                       |                   |       |
| Device and To  | ool Selection                         | Results           |       |
| Family:        | All Families 👻                        | CRC32: N/A        |       |
| Device:        | 11AA010 <ul> <li>Apply</li> </ul>     | Pass Co 3         |       |
| Tool:          | Select Tool   Connect                 | Fail Count: 0     |       |
|                |                                       | Total Count: 3    |       |
| Pr             | ogram                                 | Verify            |       |
| Hex File: (    | Click on browse to select a hex file  | Browse Clear sele |       |
| SQTP File: (   | Click on browse to select a SQTP file | Browse Clear sele |       |
|                |                                       |                   | 1     |
| Autout - TPF   | ×                                     |                   | E     |
|                |                                       |                   |       |
|                |                                       |                   |       |
|                |                                       |                   |       |
|                |                                       |                   |       |
|                |                                       |                   |       |
|                |                                       |                   |       |
|                |                                       |                   |       |
|                |                                       |                   |       |
|                |                                       |                   |       |
|                |                                       |                   |       |
|                |                                       |                   |       |
|                |                                       |                   |       |
|                |                                       |                   |       |
|                |                                       |                   |       |
|                |                                       |                   |       |

# Select the Device

Pick **dsPIC33EP512GM306** in the drop-down (you might have to scroll a bit).

| Device and To | ool Selection     | Results                 |           |
|---------------|-------------------|-------------------------|-----------|
| Family:       | All Families 🔹    | CRC32: N/A              |           |
| Device:       | dsPIC33EP512GM306 | Apply Pass Co 3         |           |
| Teel          | dsPIC33EP32MC204  | Fail Count: 0           |           |
| 1001:         | dsPIC33EP32MC502  | Total Count: 3          |           |
|               | dsPIC33EP32MC504  | Total Count.            |           |
|               | dsPIC33EP512GM304 |                         |           |
| Pr            | dsPIC33EP512GM306 | Verify Verify Blank Che | eck       |
| addam         | dsPIC33EP512GM310 |                         |           |
| lex File:     | dsPIC33EP512GM604 | Browse C                | lear sele |
|               | dsPIC33EP512GM/06 |                         |           |
| SQTFTIN.      |                   | DIOWSE                  |           |
|               |                   |                         |           |
| utput - IPE   | x                 |                         |           |
|               |                   |                         |           |

Press "Apply" to finish selecting the processor

| 😰 MPLAB )    | ( IPE v5.40                           |          |                   | - 🗆 × |
|--------------|---------------------------------------|----------|-------------------|-------|
| ile Settings | View Tools Window Help                |          |                   |       |
| Operate      |                                       |          |                   |       |
| Device and   | Tool Selection                        | Results  |                   |       |
| Family:      | All Families                          | CRC      | :32: N/A          |       |
| Device:      | dsPIC33EP512GM306                     | Pass Co  | 3                 |       |
| Tool:        | Select Tool   Connect                 | Fail Co  | unt: 0            |       |
|              |                                       | Total Co | unt: 3            |       |
| F            | Program                               | Verify   | Blank Check       |       |
| Hex File:    | Click on browse to select a hex file  |          | Browse Clear sele |       |
| SQTP File:   | Click on browse to select a SQTP file |          | Browse Clear sele |       |
|              |                                       |          |                   |       |

The 'Apply' button should be ghosted. This means that the device has been selected!

| Device: | dsPIC33EP512GM306 | - | Apply |
|---------|-------------------|---|-------|

## Make the Connection

#### Press the 'Connect' button here:

| Device and T | ool Selection                   |                           | Results  |                   |
|--------------|---------------------------------|---------------------------|----------|-------------------|
| Family:      | All Families                    | •                         | Checks   | sum: E271 62      |
| Device:      | dsPIC33EP512GM306               | <ul> <li>Apply</li> </ul> | Pass C   | 0 7               |
| Tool:        | PICkit 4 S.No : BUR202272213    | Connect                   | Fail Co  | ount: 0           |
|              |                                 |                           | Total Co | ount: 7           |
|              |                                 |                           |          |                   |
| Pi           | rogram                          | Read                      | Verify   | Blank Check       |
| Hex File:    | Click on browse to select a hex | file                      |          | Browse Clear sele |
|              | Click on browse to select a SO  | [P file                   |          | Browse Clear sele |

## You should see the 'waiting' circle - this may take a while

| perate     |                               |           |         |         |          | 4 >        |
|------------|-------------------------------|-----------|---------|---------|----------|------------|
| Device and | Tool Selection                |           |         | Results |          |            |
| Family:    |                               | Ŧ         |         | Check   | sum: E27 | 1 62       |
| Device:    |                               | *         | Apply   | Pass (  | Co 7     |            |
| Tool:      |                               | 2213 💌    | Connect | Fail C  | ount: 0  |            |
|            |                               |           |         | Total C | ount: 7  |            |
| 3          | Program                       |           | Read    | Verify  | Blank    | Check      |
| lex File:  | Click on browse to select a l | hex file  |         |         | Browse   | Clear sele |
|            | Click on browse to select a   | SOTP file |         |         | Browse   | Clear sele |

## The log tells you if you successfully connect

| Device and 1                                                                                                    | Tool Selection                                                                                                    | Results                                                                                                    |                                        |  |  |
|----------------------------------------------------------------------------------------------------|----------------------------------------------------------------------------------------------------|----------------------------------------------------------------------------------------------------|----------------------------------------|--|--|
| Family:                                                                                                    |                                                                                                    |                                                                                                    |                                        |  |  |
| ranniy.                                                                                                    | Airrannies                                                                                                    | Checksu                                                                                                    | um: E271 😥                             |  |  |
| Device:                                                                                                    | dsPIC33EP512GM306   Apply                                                                                                    | Pass Co                                                                                                    | 3                                      |  |  |
| Task                                                                                                    | DICK/2 S No - PLID194972729 = Disconnect                                                                                                    | Fail Cou                                                                                                    | unt: 0                                 |  |  |
| 1001:                                                                                                    | PICKICS 3.NO . DUR 104073736 + DISCUMPECT                                                                                                    | Tatal Car                                                                                                    | t. 2                                   |  |  |
|                                                                                                    |                                                                                                    | Total Cot                                                                                                    | ant. 3                                 |  |  |
|                                                                                                    |                                                                                                    |                                                                                                    |                                        |  |  |
| P P                                                                                                    | Program - Frase - Read                                                                                                    | Vorify                                                                                                    | Directo Obrasta                        |  |  |
| 0000000                                                                                                    |                                                                                                    | Verity                                                                                                    | Blank Check                            |  |  |
|                                                                                                    |                                                                                                    | wenny                                                                                                    | Blank Check                            |  |  |
| ex File:                                                                                                    | Click on browse to select a hex file                                                                                                    | werny                                                                                                    | Browse Clear sele                      |  |  |
| lex File:                                                                                                    | Click on browse to select a hex file Click on browse to select a SQTP file                                                                                      | wenny venny                                                                                                    | Browse Clear sele Browse Clear sele    |  |  |
| lex File:                                                                                                    | Click on browse to select a SQTP file                                                                                                    | ommo Volny                                                                                                    | Browse Clear sele Browse Clear sele    |  |  |
| ex File:                                                                                                    | Click on browse to select a SQTP file                                                                                                    | or the second second se | Browse Clear sele<br>Browse Clear sele |  |  |
| ex File:                                                                                                    | Click on browse to select a SQTP file                                                                                                    | weiny veiny                                                                                                    | Browse Clear sele<br>Browse Clear sele |  |  |
| ex File:                                                                                                    | Click on browse to select a SQTP file                                                                                                    | Veny                                                                                                    | Browse Clear sele                      |  |  |
| lex File:                                                                                                    | Click on browse to select a SQTP file                                                                                                    |                                                                                                    | Browse Clear sele                      |  |  |
| lex File:                                                                                                    | Click on browse to select a SQTP file                                                                                                    |                                                                                                    | Browse Clear sele                      |  |  |
| lex File: [<br>sQTP File: ]<br>utput - 1PE<br>Connecting                                                                                                    | Click on browse to select a bex file Click on browse to select a SQTP file                                                                                      | • veny                                                                                                    | Browse Clear sele<br>Browse Clear sele |  |  |
| ex File: [<br>QTP File: ]<br>htput - 1PE                                                                                                    | Click on browse to select a hex file Click on browse to select a SQTP file                                                                                      | • • • • • • • • • • • • • • • • • • •                                                                                                    | Browse Clear sele<br>Browse Clear sele |  |  |
| lex File: [<br>QTP File: ]<br>stput - 1PE<br>Connecting<br>Currently<br>Firmmare S                                                                                                    | Click on browse to select a hex file Click on browse to select a SQTP file  t x  g to MPLAB PICkt 3 Loaded firmware on PICkt 3 Luite Version                    | • • • • • • • • • • • • • • • • • • •                                                                                                    | Browse Clear sele                      |  |  |
| <pre>dex File: [ GATP File: ] GATP File: ] Gate file: [ Gate file: ] Gate file: [ Gate file: ] Gate file: [ Gate file: ] Gate file: [ Gate file: ] Gate file: [ Gate file: ] Gate file: [ Gate file: ] Gate file: [ Gate file: ] Gate file: [ Gate file: ] Gate file: [ Gate file: [ Gate file: ] Gate file: [ Gate file: ] Gate file: [ Gate file: [ G</pre> | Click on browse to select a hex file<br>Click on browse to select a SQTP file<br>t x<br>t of the MPLAB PICktt 3<br>loaded firmware on PICktt 3<br>bitte Version | • • • • • • • • • • • • • • • • • • •                                                                                                    | Browse Clear sele<br>Browse Clear sele |  |  |

Here's a typical log entry for a successful connection:

```
Connecting to MPLAB PICkit 3...
Currently loaded firmware on PICkit 3
Firmware Suite Version....01.56.07
Firmware type.....dsPIC33E/24E
Target voltage detected
Target device dsPIC33EP512GM306 found.
Device Revision ID = 4003
```

## Select the Program File

#### Press the 'Browse' button here:

| crice and i |                                       | 1 Courto           |  |
|-------------|---------------------------------------|--------------------|--|
|             |                                       |                    |  |
| Family:     | All Families 👻                        | Checksum: E271 62  |  |
| Device:     | dsPIC33EP512GM306   Apply             | Pass Co 6          |  |
| Tool        | PICkit 4 S.No : BUR202272216          | Fail Count: 0      |  |
| 1001.       |                                       | Total Count: 6     |  |
|             |                                       |                    |  |
| P           | Program Erase Read                    | Verify Blank Check |  |
| lex File:   | Click on browse to select a hex file  | Browse Clear sele  |  |
| SQTP File:  | Click on browse to select a SQTP file | Browse Clear sele  |  |
|             |                                       |                    |  |

# Browse to the Program File

### It should end with ".hex" or ".HEX"

| Operate                                         |                             |               |                           |       | ( )        |
|-------------------------------------------------|-----------------------------|---------------|---------------------------|-------|------------|
| Device and Tool S                               | Selection                   |               | Results                   |       |            |
| Family:                                         | All Families                |               | Checksum                  | E271  | 1 52       |
| Device:                                         | dsPIC33EP512GM306           | ply           | Pass Co                   | 7     |            |
| ex file selection                               |                             |               |                           | ×     |            |
| $\rightarrow \land \uparrow \downarrow \rangle$ | This PC > Downloads v じ     | ⊘ Search      | Downloads                 |       |            |
| Descrite a New fe                               |                             |               | 8                         | •     | _          |
| Diganize • New Io                               |                             |               |                           |       | Check      |
| PICKit4 Screensh                                | Name                        | Date m        | nodified                  | Ty    |            |
| OneDrive                                        | ✓ Last week (1)             |               |                           |       | Clear sele |
| 🤙 This PC                                       | CS3 Ver 165 (1).hex         | 9/18/2        | 020 3:36 AM               | HE    | Clear sele |
| 3D Objects                                      | ✓ Last month (7)            |               |                           | _     |            |
| Desktop                                         | CS3 Ver 165.hex             | 8/20/2        | 020 4:44 AM               | HE    |            |
| Documents                                       | CS3 VER 164B.hex            | 8/16/2        | 020 11:54 PM              | HE    |            |
| Downloads                                       | CS3 Ver 164.hex             | 8/14/2        | 020 3:27 AM               | HE    |            |
| Music                                           | CS3 Ver 163.hex             | 8/5/20        | 20 2:27 AM                | HE    |            |
| Pictures                                        | YAT-2.1.0_x64_(64-bit)      | 8/22/2        | 020 5:19 AM               | Fil   |            |
| Videos                                          | CDM21228_Setup              | 8/20/2        | 020 2: <mark>41 PM</mark> | Fil   |            |
| UNCC:)                                          | CDM v2.12.28 WHQL Certified | 8/20/2        | 020 2:34 PM               | Fil Y |            |
| File r                                          | name: CS3 Ver 165.hex       | HEX File (*.H | IEX;*.hex)                | ~     |            |
|                                                 |                             | Open          | Cancel                    |       |            |
|                                                 | l                           | Open          | Cancel                    |       |            |

then press 'Open'.

# The file should now be visible in the MPLAB IPE window Here:

| Device and T                                                             | Fool Selection                                                      | Results                           |
|--------------------------------------------------------------------------|---------------------------------------------------------------------|-----------------------------------|
| Family:<br>Device:                                                       | All Families<br>dsPIC33EP512GM306<br>Apply                          | Checksum: C040 62<br>Pass Co 7    |
| Tool:                                                                    | PICkit 4 S.No : BUR202272213                                        | t Fail Count: 0<br>Total Count: 7 |
| P                                                                        | rogram Erase Read                                                   | Verify Blank Check                |
| lex File:                                                                | C:\Users\dnwin 8umvhk4\Downloads\CS3 Ver 165.hex                    | Browse Clear sele                 |
| L                                                                        |                                                                     |                                   |
| QTP File:                                                                | Click on browse to select a SQTP file                               | Browse Clear sele                 |
| ***********                                                              | ×                                                                   |                                   |
| Connecting                                                               | to MPLAB PICkit 4                                                   |                                   |
|                                                                          | loaded versions:<br>n version00.06.08                               |                                   |
| Application<br>Boot version<br>Script version<br>Script buil             | on                                                                  |                                   |
| Application<br>Boot version<br>Script vers<br>Script buil<br>Tool pack v | on01.00.00<br>sion00.03.77<br>Id number648e375535<br>version1.1.774 |                                   |

And the log should confirm that the file has been successfully loaded - here's a typical log entry for a successful file load:

#### Program

#### Press the 'Program' Button:

| perate       |                                    |                |              | 4           |
|--------------|------------------------------------|----------------|--------------|-------------|
| Device and T | ool Selection                      |                | Results      |             |
| Family:      | All Families 🔹                     | ]              | Checksum:    | C040 😰      |
| Device:      | dsPIC33EP512GM306                  | Apply          | Pass Co      | 7           |
| Tool:        | PICkit 4 S.No : BUR202272213 🔹     | Disconnect     | Fail Count:  | 0           |
|              |                                    |                | Total Count: | 7           |
| Pri Pri      | rogram                             | Read E         |              | Blank Check |
|              |                                    |                |              |             |
| lex File:    | C:\Users\dnwin_8umvhk4\Downloads\C | 33 Ver 165.hex | Bro          | Clear sele  |
|              |                                    |                | Tanta and    |             |

A blue strobe should flash side-to-side:

| Device and T                                                                      | ool Selection                                                                                                    |                                                                         | Results         |                                        | 1 |
|-----------------------------------------------------------------------------------|----------------------------------------------------------------------------------------------------|-------------------------------------------------------------------------|-----------------|----------------------------------------|---|
| Family:                                                                           |                                                                                                    | ×                                                                       | Checksum        | C040 62                                |   |
| Device:                                                                           |                                                                                                    | - Apply                                                                 | Pass Co         | 6                                      |   |
| Tool:                                                                             |                                                                                                    | - Disconnect                                                            | Fail Count      | 0                                      |   |
|                                                                                   |                                                                                                    |                                                                         | Total Count     | 6                                      |   |
| P                                                                                 | rogram                                                                                                    | Read                                                                    | Verify          | Blank Check                            |   |
|                                                                                   |                                                                                                    | (11111111)                                                              | minimi v Critiy |                                        |   |
| lex File:                                                                         | C:\Users\dnwin_8umvhk4\Downloa                                                                                                    | ads\CS3 Ver 165.hex                                                     |                 | Browse Clear sele                      |   |
| lex File:                                                                         | C:\Users\dnwin_8umvhk4\Downloa                                                                                                    | ads\CS3 Ver 165.hex                                                     |                 | Browse Clear sele<br>Browse Clear sele | , |
| lex File:<br>3QTP File:<br>utput - IPE                                            | C:\Users\dnwin_8umvhk4\Downloa<br>Click on browse to select a SQTP f                                                                                                    | ads\CS3 Ver 165.hex                                                     |                 | Browse Clear sele<br>Browse Clear sele | y |
| lex File:                                                                         | C:\Users\dnwin_8umvhk4\Downloa<br>Click on browse to select a SQTP f<br>de from C:\Users\dnwin_8umvhk4\Dow<br>13:29:07 -0400 - Hex file loaded<br>13:31:11 -0400 - Programming | ads\CS3 Ver 165.hex<br>file                                             |                 | Browse Clear sele<br>Browse Clear sele | , |
| Hex File:                                                                         | C:\Users\dnwin_8umvhk4\Downloa<br>Click on browse to select a SQTP f<br>de from C:\Users\dnwin_8umvhk4\Dow<br>13:29:07 -0400 - Hex file loaded<br>13:31:11 -0400 - Programming | ads\CS3 Ver 165.hex<br>file                                             |                 | Browse Clear sele<br>Browse Clear sele | , |
| lex File:                                                                         | C:\Users\dnwin_8umvhk4\Downloa<br>Click on browse to select a SQTP f<br>de from C:\Users\dnwin_8umvhk4\Dow<br>13:29:07 -0400 - Hex file loaded<br>13:31:11 -0400 - Programming | ads\CS3 Ver 165.hex<br>file<br>mloads\CS3 Ver 165.hex<br>successfully.  |                 | Browse Clear sele<br>Browse Clear sele |   |
| Hex File:<br>SQTP File:<br>Utput - IPE<br>Loading cos<br>2020-09-22<br>2020-09-22 | C:\Users\dnwin_8umvhk4\Downloa<br>Click on browse to select a SQTP f<br>de from C:\Users\dnwin_8umvhk4\Dow<br>13:29:07 -0400 - Hex file loaded<br>13:31:11 -0400 - Programming | ads\CS3 Ver 165.hex<br>file<br>mloads\CS3 Ver 165.hex<br>successfully.  |                 | Browse Clear sele<br>Browse Clear sele |   |
| lex File:                                                                         | C:\Users\dnwin_8umvhk4\Downloa<br>Click on browse to select a SQTP f<br>de from C:\Users\dnwin_8umvhk4\Dow<br>13:29:07 -0400 - Hex file loaded<br>13:31:11 -0400 - Programming | wnloads\CS3 Ver 165.hex<br>successfully.                                |                 | Browse Clear sele<br>Browse Clear sele | , |
| Hex File:<br>SQTP File:<br>Loading coo<br>2020-09-22<br>2020-09-22                | C:\Users\dnwin_8umvhk4\Downloa<br>Click on browse to select a SQTP f<br>de from C:\Users\dnwin_8umvhk4\Dow<br>13:29:07 -0400 - Hex file loaded<br>13:31:11 -0400 - Programming | ads\CS3 Ver 165.hex<br>file<br>wnloads\CS3 Ver 165.hex<br>successfully. |                 | Browse Clear sele<br>Browse Clear sele | , |

and some new lines should begin appearing in the log.

When you are finished, the log should look something like this:

```
Device Erased...

Programming...

The following memory area(s) will be programmed:

program memory: start address = 0x0, end address = 0x1b7ff

configuration memory

Programming/Verify complete

2020-06-22 01:32:31 -0400 - Programming complete
```

## Verify

After waiting for Programming to finish, press the 'Verify' button:

| MPLAB X IPE v5.40                                                                                      | -                                                                                      | · 🗆 ×                   |
|----------------------------------------------------------------------------------------------------|----------------------------------------------------------------------------------------|-------------------------|
| File Settings View Tools Window Help                                                                   |                                                                                        |                         |
| Operate                                                                                                |                                                                                        |                         |
| Device and Tool Selection                                                                              | Results                                                                                |                         |
| Family: All Families                                                                                   | Checksum: ACAA E2                                                                      |                         |
| Device: dsPIC33EP512GM306   Apply                                                                      | Pass Co 3                                                                              |                         |
| Tool: PICkil3 S.No : BUR184873738                                                                      | Fail Count:   0     Total Count:   3                                                   |                         |
| Program                                                                                                | Verify Blank Check                                                                     |                         |
| Hex File: C:\Users\Daniel Winterbottom\Downloads\CS3 Ver 163.hex                                       | Browse Clear sele                                                                      |                         |
| SQTP File: Click on browse to select a SQTP file                                                       | Browse Clear sele                                                                      |                         |
| Autout TRF v                                                                                           |                                                                                        |                         |
| Output - IPE ×                                                                                         |                                                                                        |                         |
| *****                                                                                                  |                                                                                        |                         |
| Connecting to MPLAB PICkit 3                                                                           |                                                                                        |                         |
| Currently loaded firmware on PICkit 3                                                                  |                                                                                        |                         |
| Firmware Suite Version01.56.07<br>Firmware typedsPIC33E/24E                                            |                                                                                        |                         |
| Target voltage detected<br>Target device dsPIC33EP512GM306 found.                                      |                                                                                        |                         |
| Device Revision ID = 4003<br>Loading code from C:\Users\Daniel Winterbottom\Downloads\CS3 Ver 163.hex. | x                                                                                      |                         |
| 2020-06-22 01:24:41 -0400 - Hex file loaded successfully.                                              |                                                                                        |                         |
|                                                                                                    |                                                                                        |                         |
|                                                                                                    |                                                                                        |                         |
|                                                                                                    |                                                                                        |                         |
|                                                                                                    |                                                                                        |                         |
|                                                                                                    |                                                                                        | ~                       |
| Tool: PICkit3 S.No : BUR1848                                                                           | 873738 Device: dsPIC33EP512GM306 Environment: NA dsPIC33E-GM-GP-MC-GU-MU_DFP 1.2.58 To | ool Pack Version:Latest |

Once again, you should see a blue strobe:

| Device and Tool Selection   Family:   All Families   Device:   dsPIC33EP512GM306   Apply   Pass Co   Fail Count:   0   Tool:   PICkit 4 S No : BUR202272213   Disconnect     Fail Count:   7   Total Count:     Total Count:     Total Count:     Total Count:     Total Count:     Total Count:     Total Count:     Total Count:     Total Count:     Total Count:     Total Count:     Total Count:     Total Count:     Total Count:     Total Checks     Blank Check | perate       |                |        |            |             |       |            |
|----------------------------------------------------------------------------------------------------|--------------|----------------|--------|------------|-------------|-------|------------|
| Family: All Families   Device: dsPIC33EP512GM306   Tool: PiCkit 4 S No : BUR202272213   Disconnect Fail Count:   Total Count: 7   Total Count: 7                                                                                                    | Device and T | Fool Selection |        |            | Results     |       |            |
| Device: dsPIC33EP512GM306  Apply Pass Co 7 Fail Count: 0 Total Count: 7                                                                                                    | Family:      |                | -      |            | Checksum:   | C04   | 0          |
| Tool: PICkit 4 S.No : BUR202272213   Disconnect Fail Count:   Total Count: 7     Total Count: 7     Program Erase     Read Verify   Blank Check                                                                                                    | Device:      |                | •      | Apply      | Pass Co     | 7     |            |
| Program Erase Read Verify Blank Check                                                                                                    | Tool:        |                | *      | Disconnect | Fail Count: | 0     |            |
| Hex File: C:\Llsers\dnwin_8umyhk4\Downloads\CS3.Ver 165 hex                                                                                                    | Hex File:    | rogram Erase   | de\CS3 | Read       | Verify      | Blank | Clear sele |
|                                                                                                    |              |                |        |            |             |       |            |

and new lines appearing in the log. After a successful verification, the strobe should disappear, and the log should look something like this:

Verifying... The following memory areas(s) will be verified: program memory: start address = 0x0, end address = 0x557eb configuration memory User Id Memory Verification successful.

# 5. If Verification Fails

This might mean that MPLabX IPE is writing to the wrong memory regions. From the Support menu, select 'Advanced Mode':

| ile Set  | ttings View Tools Window Hel                                                     |                                                                                                    |                      |
|----------|----------------------------------------------------------------------------------|----------------------------------------------------------------------------------------------------|----------------------|
| Ор       | Advanced Mode                                                                    |                                                                                                    |                      |
| D v      | Auto Download Firmware<br>Manual Download Firmware<br>Save Firmware onto SD Card | Results                                                                                                    | cksum: E271 62       |
| C •<br>T | Hold in Reset<br>Release from Reset<br>PM3 Communication                         | <ul> <li>Apply</li> <li>Pass</li> <li>Fail</li> <li>Total</li> <li>Total</li> <li>Connect</li> <li>Total</li> <li>Total</li> <li>Tota</li></ul> | Count: 0<br>Count: 3 |
|          | Program                                                                          | Read Verify                                                                                                    | Blank Check          |
| Hex Fi   | le: Click on browse to select a                                                  | hex file                                                                                                    | Browse Clear sele    |
| SQTP     | File: Click on browse to select a                                                | SQTP file                                                                                                    | Browse Clear sele    |

#### A login window pops up:

| -  |                                               |   |
|----|-----------------------------------------------|---|
| -  | Advanced Mode                                 | × |
|    | Log on to advanced mode                       |   |
| Ch | Password: Hint: Default password is microchip |   |
| С  | Change Password Log in                        |   |
| 0  | Reset Password Forgot Password                | _ |
|    | Keep me logged in                             | _ |

Enter 'microchip' as indicated,

| - | Advanced        | Mode             |                     | $\times$ |
|---|-----------------|------------------|---------------------|----------|
|   | Log on to advan |                  |                     |          |
| h | Password:       | Hint: Default pa | ssword is microchip |          |
| С | Change P        | assword          | Log in              |          |
| c | Reset Passv     | vord             | Forgot Password     | _        |
|   | Keep me logg    | ged in           |                     |          |

And press 'Log in'.

Welcome to Advanced Mode - it looks the same as normal mode, but has an extra sidebar:

| C MPLAB X IPE V    | 5.40                                             |                    | - o × |
|--------------------|--------------------------------------------------|--------------------|-------|
| File Settings View | Operate                                          |                    |       |
| 00                 | Device and Tool Selection                        | Results            |       |
| Operate            | Family: All Families •                           | CP=OFF Check E271  |       |
| - Ci               | Device: dsPIC33EP512GM306   Apply                | Pass Co 3          |       |
| Power              | Tool: Select Tool   Connect                      | Fail Count: 0      |       |
| an.                |                                                  | Total Count: 3     |       |
| Hemory             | Program 🔄 Erase 🖳 Read                           | Verify Blank Check |       |
| æ                  | Hex File: Click on browse to select a hex file   | Browse Clear sele  |       |
| Environment        | SQTP File: Click on browse to select a SQTP file | Browse Clear sele  |       |
| 51510              |                                                  |                    |       |
| SQTP               |                                                  |                    |       |
|                    | Output - IPE ×                                   |                    |       |
| Production         |                                                  |                    |       |
|                    |                                                  |                    |       |
| X<br>Settings      |                                                  |                    |       |
|                    |                                                  |                    |       |
| Logout             |                                                  |                    |       |
|                    |                                                  |                    |       |
|                    |                                                  |                    |       |
|                    |                                                  |                    | <br>~ |

From this sidebar, select 'Memory', and make sure the:

- Configuration Memory
- ID
- Program Memory

#### Are all selected.

#### MPLAB X IPE v5.40

File Settings View Tools Window Help

| Options    |    | Operate Memory Settings ×                               |                              |  |  |  |  |
|------------|----|---------------------------------------------------------|------------------------------|--|--|--|--|
|            |    | Memory Settings                                         |                              |  |  |  |  |
| Operate    |    | Auto select memories and ranges<br>Configuration Memory | Allow PM3 to Select Memories |  |  |  |  |
| പ          |    | ID                                                      | $\checkmark$                 |  |  |  |  |
| Power      |    | Program Memory                                          | $\checkmark$                 |  |  |  |  |
|            |    | Program Memory Range(s)(hex)                            | 0-557eb                      |  |  |  |  |
|            |    | Preserve Program Memory                                 |                              |  |  |  |  |
| Memory     |    | Preserve Program Memory Range(s)(hex)                   | 0-557eb                      |  |  |  |  |
|            |    | Preserve ID Memory                                      |                              |  |  |  |  |
| Environmer | nt |                                                         | Reset to defaults            |  |  |  |  |
| 007        |    |                                                         |                              |  |  |  |  |
| SQTP       |    |                                                         |                              |  |  |  |  |

*If they are checked as shown, and verification failed, then memory ranges might not be the problem. Call GTI Tech Support: 859.626.3001* 

If they aren't checked, click the drop-down right above the checkmarks,

| DIFFERENCE MANAGEMENT | E v5.40<br>iew Tools Window Help                                                                                                    |                                                                                                    |   | - a × |
|-----------------------|----------------------------------------------------------------------------------------------------|----------------------------------------------------------------------------------------------------|---|-------|
| Opti                  | Operate Memory Settings ×                                                                                                    |                                                                                                    |   |       |
|                       | Memory Settings                                                                                                    |                                                                                                    |   |       |
| Operate               | Auto select memories and ranges<br>Configuration Memory<br>ID                                                                                                    | Allow PICkit 3 to Select Me   Allow PICkit 3 to Select Memories Manually select memories and ranges | 1 |       |
| Power                 | Program Memory                                                                                                    | $\checkmark$                                                                                        |   |       |
| Memory                | Program Memory Range(s)(hex)<br>Preserve Program Memory (not available with pro<br>Preserve Program Memory Range(s)(hex)<br>Preserve ID Memory (not available with programm | 0-557eb                                                                                             |   |       |
| Environment           |                                                                                                    | Reset to defaults                                                                                   |   |       |
| 007<br>SQTP           |                                                                                                    |                                                                                                    |   |       |
|                       | Output - IPE ×                                                                                                    |                                                                                                    |   |       |
| Production            |                                                                                                    |                                                                                                    |   |       |
| X<br>Settings         |                                                                                                    |                                                                                                    |   |       |
| Logout                |                                                                                                    |                                                                                                    |   |       |
|                       |                                                                                                    |                                                                                                    |   | ~     |

and select the 'Manually select memories and ranges' option,

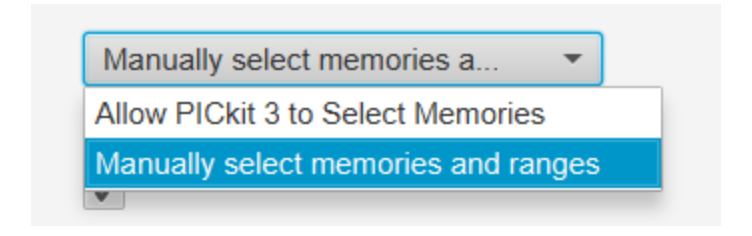

then check all three boxes. DON'T CHANGE ANYTHING ELSE!

| 😰 MPLAB X IF  | PE v5.40                                        |                                                                                   | – o ×                       |
|---------------|-------------------------------------------------|-----------------------------------------------------------------------------------|-----------------------------|
| File Settings | View Tools Window Help                          |                                                                                   |                             |
| opu E         | Memory Settings ×                               |                                                                                   |                             |
|               |                                                 |                                                                                   |                             |
| Operate       | Auto select memories and ranges                 | Manually select memories a *                                                      |                             |
|               | Configuration Memory                            | ×                                                                                 |                             |
| e             | D                                               | ×                                                                                 |                             |
| Power         | Program Memory                                  | ×                                                                                 |                             |
|               | Program Memory Range(s)(hex)                    | 0-557eb                                                                           |                             |
| 0             | Preserve Program Memory (not available with pro |                                                                                   |                             |
| Memory        | Preserve Program Memory Range(s)(hex)           |                                                                                   |                             |
|               | Preserve ID Memory (not available with programm |                                                                                   |                             |
| #             |                                                 | Reset to defaults                                                                 |                             |
| Environment   |                                                 |                                                                                   |                             |
|               |                                                 |                                                                                   |                             |
| 007           |                                                 |                                                                                   |                             |
| SQTP          |                                                 |                                                                                   |                             |
|               | Output - IPE ×                                  |                                                                                   | -                           |
| 61            |                                                 |                                                                                   |                             |
| Production    |                                                 |                                                                                   |                             |
|               |                                                 |                                                                                   |                             |
| *             |                                                 |                                                                                   |                             |
| Settings      |                                                 |                                                                                   |                             |
|               |                                                 |                                                                                   |                             |
| R             |                                                 |                                                                                   |                             |
| Logout        |                                                 |                                                                                   |                             |
|               |                                                 |                                                                                   |                             |
|               |                                                 |                                                                                   |                             |
|               |                                                 |                                                                                   |                             |
|               |                                                 |                                                                                   | ~                           |
|               |                                                 | Ted: NA. Devce: dsPIC33EF912GM306 Environment: NA dsPIC33E-GM-GP-MC-GU-MU_DFP 1.2 | 58 Tool Pack Version:Latest |

From here, press the 'Operations' button:

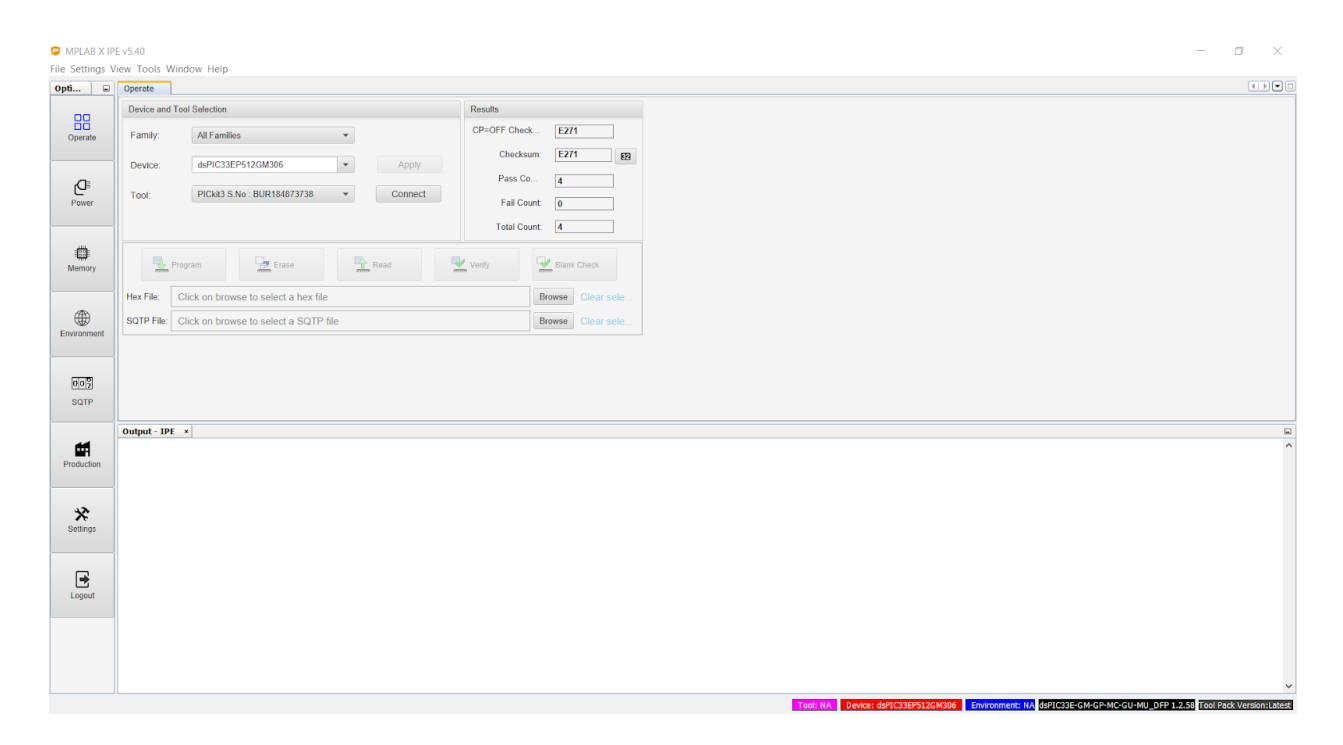

Proceed as before.